## **TD** : Instructions

### 1. Généralités

Les TDs de réseaux font souvent appel à des commandes UNIX, à des logiciels réseaux, à la manipulation de machines virtuelles et à la connaissance de vos espaces de stockage. Cette fiche rappelle les principales informations à savoir.

- Comment configurer IP sur une machine **Debian**.
- Comment configurer IP sur une machine **Vyatta**.
- Comment utiliser les commandes réseau sur UNIX.
- Comment configurer GNS3.
- Comment créer des commutateurs virtuels avec vswitch.
- Comment gérer des machines virtuelles avec QEMU.
- Comment utiliser les espaces de stockage du CREMI.

#### 2. Configuration IP sur Debian

- Activer/désactiver une interface (méthodes ip ou ifconfig) :
  - \$ ip link set <eth0> up|down
  - \$ ifconfig <eth0> inet up|down
- Configurer une adresse (méthodes ip ou ifconfig) :
  - \$ ip address add|del <10.0.0.1/8> [broadcast +] dev <eth0>
    \$ ifconfig <eth0> <10.0.0.1> netmask <255.0.0.0> [broadcast
    <10.255.255.255>]
- Configurer une route (méthodes ip ou route) :
  - \$ ip route add del <11.1/16> via <192.168.0.1>
  - \$ route add -net <11.0.0.0> netmask <255.0.0.0> gw <192.168.0.1> dev <eth0>
  - \$ route add default gw <192.168.0.1> <eth0>
- Voir la table de routage (méthodes ip ou route):
  - \$ ip route show
  - \$ route
- Voir le cache ARP :

```
$ arp -a -e
```

- Configurer un serveur DNS dans le fichier /etc/resolv.conf : nameserver <192.168.0.1>
- Configurer une interface de manière permanente dans le fichier /etc/network/interfaces : auto <eth0>

```
iface <eth0> inet static
  address <address>
  netmask <netmask>
  network <network>
  broadcast <broadcast>
```

## 3. Configuration IP sur Vyatta

- Passer en mode configuration, sauver et sortir :
  - \$ configure
  - # <commande>
  - # commit
  - # save
- Configurer une adresse :
  - # set|delete|show interfaces ethernet <eth0> address <192.168.1.1/24>

- Configurer une passerelle : # set|delete|show system gateway-address <192.168.1.254>
- Configurer un serveur DNS :
  - # set|delete|show system name-server <12.34.56.100>
- Configurer le DNS forwarding :
  - # set|delete|show service dns forwarding system
  - # set delete show service dns forwarding name-server <12.13.14.15>
- Configurer une route statique :
  - # set|delete|show protocols static route <11.0.0.0/8> next-hop
    <192.168.1.254>
- Configurer une route statique avec une interface de sortie : # set|delete|show protocols static interface-route <11.0.0.0/8> next-hop-interface <eth0>

### 4. Utilisation des commandes réseau sur UNIX

- Tester la connectivité IP d'une machine :
  - \$ ping <adresse>
- Trouver une panne le long du chemin réseau vers une machine :
   \$ traceroute <adresse>
- Trouver l'adresse d'une machine grâce à son nom de domaine (i.e., FQDN):
   \$ dig <nom-de-domaine>
- Voir les connections TCP en cours ou en écoute sur une machine (méthode ss ou netstat) :
   \$ ss -t -a
  - \$ netstat -Ainet -t -a
- Connaître l'administrateur réseau d'une adresse donnée :
   \$ whois -d -a -h whois.ripe.net <adresse>

# 5. Configuration de GNS3

 Configurer la capture de trames dans le menu Edit -> Preferences -> Capture : Working directory for capture files : /net/cremi/<login> Command to launch Wireshark : wireshark -r %c

#### 6. Commutateurs virtuels avec vswitch

- Lancer un vswitch :
- \$ ./vswitch
- Lister les commandes :
  - % help
- Créer un lien virtuel entre une machine QEMU et le vswitch :
- % conn qemu <connect\_id> tcp 127.0.0.1 \* 127.0.0.1 <port\_i> % add <interf\_id>
  - % bind <connect\_id> <interf\_id>
- Désactiver l'interface d'un lien virtuel :
   % down <interf\_id> all
- Réactiver l'interface d'un lien virtuel :
  - % up <*interf\_id*> all
- Supprimer un lien virtuel :
  - % unbind <connect\_id> <interf\_id>
  - % disc <connect\_id>
  - % rem <interf\_id>
- Quittez/éteindre un vswitch :

```
% exit
```

# 7. Machines virtuelles avec QEMU

```
- Activer/désactiver KVM :
    $ sudo /usr/sbin/service qemu-kvm start/stop
  Créer une image pour un disque dur virtuel :
    $ qemu-img create -f qcow2 <VHD>.qcow2 10G
 Dupliquer l'image d'un disque dur virtuel :
    $ qemu-img create -f qcow2 -b <SRC-VHD>.qcow2 <DST-VHD>.qcow2
- Installer l'image ISO d'un système d'exploitation sur un disque dur virtuel :
    $ kvm -name <NAME> -hda <PATH-TO-QCOW2> -cdrom <SYSTEM>.iso -boot d -m 512
    -k fr -usb -usbdevice tablet -net nic -net user
- Lancer une machine virtuelle de type machine PC client ou serveur :
    $ kvm -name <NAME> -hda <PATH-TO-QCOW2> -boot c -m 512 -k fr -usb
    -usbdevice tablet -net nic,vlan=<VLAN-NB>,macaddr=<MY:MA:CA:DD:RE:SS>
    -net socket,vlan=<VLAN-NB>,connect=127.0.0.1:<SWITCH-ROUTER-PORT>
  Lancer une machine virtuelle de type routeur :
    $ kvm -name <ROUTER-NAME> -hda <PATH-TO-QCOW2> -boot c -m 512 -k fr -usb
    -usbdevice tablet -net nic,vlan=<VLAN-NB>,macaddr=<MY:MA:CA:DD:RE:SS>
    -net socket,vlan=<VLAN-NB>,listen=127.0.0.1:<ROUTER-PORT>
    -net nic,vlan=<VLAN-NB>,macaddr=<MY:MA:CA:DD:RE:SS>
    -net socket,vlan=<VLAN-NB>,listen=127.0.0.1:<ROUTER-PORT>
  Lancer une machine virtuelle de type commutateur émulée par QEMU :
    $ kvm -name <SWITCH-NAME> -m 2 -k fr -display none
         -net socket,vlan=<VLAN-NB>,listen=127.0.0.1:<SWITCH-PORT>
 Entrer dans le mode moniteur de QEMU avec Crtl+Alt+2 et gérer les sockets :
    info network
    host_net_remove <VLAN-NB> <SOCKET-NAME>
```

- Sortir du mode moniteur de QEMU avec Crtl+Alt+1.

## 8. Espaces de stockage

Les informations suivantes proviennent du site Web du CREMI : <u>https://services.emi.u-bordeaux1.fr/intranet/spip.php?article6</u>

Le tableau ci-dessous vous indique où vous devez stocker tel ou tel type de données.

Pour les TDs réseaux, vous stockerez vos fichiers images **qcow2** et vos scripts dans le répertoire /espace afin qu'ils soient stockés localement sur votre machine.

Dans ce répertoire /espace, créez un sous répertoire ayant comme nom votre LOGIN et placez des droits appropriés dessus afin de protéger votre travail.

| Espace   | Туре           | Chemin Linux       | Chemin Windows         | Sauvegarde                       | Quota |
|----------|----------------|--------------------|------------------------|----------------------------------|-------|
| homedir  | personnel      | /net/cremi/LOGIN   | \\netapp\LOGIN\$       | disque                           | 500Mo |
| travail  | personnel      | /net/travail/LOGIN | \\netapp\travail\LOGIN | disque                           | -     |
| www      | personnel      | /net/www/LOGIN     | \\netapp\www\LOGIN     | disque                           | 5Go   |
| stockage | partagé        | /net/stockage      | \\netapp\stockage      | aucune                           | -     |
| doc      | documentation  | /net/doc           | \\netapp\doc           | disque                           | -     |
| ens      | pédagogique    | /net/ens           | \\netapp\ens           | disque                           | -     |
| tmp      | partagé, local | /tmp               | C:\temp                | aucune, effacé<br>au redémarrage | -     |
| espace   | partagé, local | /espace            | -                      | aucune                           | -     |

Les liens symboliques situés dans le répertoire /espaces de votre *homedir* pointent sur les répertoires suivants :

~/espaces/travail -> /net/travail/LOGIN ~/espaces/www -> /net/www/LOGIN ~/espaces/doc -> /net/doc ~/espaces/ens -> /net/ens

Donc ne confondez par le répertoire /espace d'une machine donnée avec votre répertoire /espaces dans votre *homedir* sur NFS.